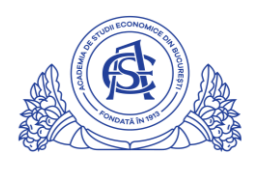

ACADEMIA DE STUDII ECONOMICE DIN BUCUREȘTI

## SERVICIUL REŢELE

Calea Dorobanți nr. 15-17, sector 1, București, cod 010552, România Telefon 021 319.19.00 / 021 319.19.01 int. 304 e-mail: it-suport@ase.ro / www.net.ase.ro

## Instructiuni instalare Google Drive File Stream

Pasul 1: Se acceseaza https://support.google.com/drive/answer/7329379#zippy=

| → C  support.google.com/drive/answer/7329379#zippy=                                                                                                    | ☆    |
|----------------------------------------------------------------------------------------------------|------|
| Google Drive Help Q Describe your issue                                                                                                    |      |
|                                                                                                    |      |
| Help Center Community                                                                                                    | Goog |
|                                                                                                    |      |
| Use Drive File Stream with work or school                                                                                                    |      |
| If you use the original Google Drive for Mac/PC application, you can uninstall it and install Backup & Sync or Driv<br>File Stream.                                                                                           | е    |
| Uninstall Google Drive for Mac/PC                                                                                                    |      |
| Get started with Drive File Stream                                                                                                    |      |
| You can find and open your files from Google Drive on your computer with Drive File Stream. You can:                                                                                                    |      |
| <ul> <li>Save specific files and folders offline, including shared drives.</li> <li>View and organize your files in your computer's file system without using storage space.</li> <li>Open files on your computer.</li> </ul> |      |
| Download & install Drive File Stream                                                                                                    |      |
| System requirements                                                                                                    | _    |
| Open Drive File Stream                                                                                                    |      |
| Work with your files                                                                                                    |      |
| Keep files and folders offline                                                                                                    |      |
| See who's editing Microsoft Office files in real time                                                                                                    |      |
| Send and save files with Microsoft Outlook                                                                                                    |      |
|                                                                                                    |      |

Click pe "Download & Install File Stream"

Download & install Drive File Stream

Se va selecta optiunea de descarcare potrivita. In acest exemplu se va instala pe un system Windows, asadar se va apasa butonul "DOWNLOAD FOR WINDOWS"

| You might not be able to use Drive File S<br>questions, ask your administrator. | tream, or your organization mi | ght install it for you. If you hav | e |
|---------------------------------------------------------------------------------|--------------------------------|------------------------------------|---|
| o download Drive File Stream:                                                   |                                |                                    |   |
| DOWNLOAD FOR WINDOWS                                                            | DOWNLOAD FOR MAC               |                                    |   |
| 1. On your computer, open:                                                      |                                |                                    |   |
| • DriveFileStream.exe on Windows                                                |                                |                                    |   |
| Deixe File Observer der sien bite s                                             |                                |                                    |   |

## Se selecteaza destinatia si se salveaza

| organize 👻 New fold                                                                     | ler                                              |               |      |      |  |
|-----------------------------------------------------------------------------------------|--------------------------------------------------|---------------|------|------|--|
| Quick access Quick access Desktop Downloads Documents Pictures OneDrive This PC Network | Name<br>V Today (1)<br>googledrivefilestream.exe | Date modified | Type | Size |  |
| File name: 900<br>Save as type: Appl                                                    | gledrivefilestream (1).exe<br>ication (*.exe)    |               |      |      |  |

Fisierul salvat va fi evidentiat de catre browser sau poate fi cautat direct in folder-ul ales la punctul anterior.

| DOWNLOAD FOR WINDOWS DOWNLOAD FOR MAC |  |
|---------------------------------------|--|
|                                       |  |
| 1. On your computer, open:            |  |
| DriveFileStream.exe on Windows        |  |
| DriveFileStream.dmg on Mac            |  |
| 2. Follow the on-screen instructions. |  |

## Se ruleaza aplicatia(dubluclick)

| Google Drive File Stream                                                                             |
|----------------------------------------------------------------------------------------------------|
| Install Google Drive File Stream?                                                                    |
| Add an application shortcut to your Desktop Add desktop shortcuts to Google Docs, Sheets, and Slides |
| Install Close                                                                                        |

Va aparea ferestra de autentificare Google

| Google                                                                                    |                                    |
|-------------------------------------------------------------------------------------------|------------------------------------|
| Sign in                                                                                   |                                    |
| to continue to Google Drive                                                               |                                    |
| Email or phone                                                                            |                                    |
|                                                                                           | File Stream successfully installed |
| Forgot email?                                                                             | -                                  |
|                                                                                           |                                    |
| Before using this app, you can review Google Drive's privacy policy and terms of service. |                                    |
|                                                                                           | Install Close                      |
| Create account Next                                                                       |                                    |
|                                                                                           |                                    |
|                                                                                           |                                    |
| Usedan trauble? Circ is with your browner instead                                         |                                    |

Autentificarea se realizeaza pe baza contului institutional de email, <u>numeprenume@...ase.ro</u>

| Sign in to Google Drive X                                                                                |
|----------------------------------------------------------------------------------------------------|
| Google                                                                                                   |
| Welcome                                                                                                  |
| ioan ase.ro      ✓                                                                                       |
| Enter your password                                                                                      |
| Show password                                                                                            |
| Before using this app, you can review Google Drive's <b>privacy policy</b> and <b>terms of service</b> . |
| Forgot password?                                                                                         |
|                                                                                                    |

Dupa finalizarea autentificarii, va aparea o notificare cu privire la faptul ca fisierele sunt in curs de sincronizare si fereastra de prezentare initiala Google Drive File stream.

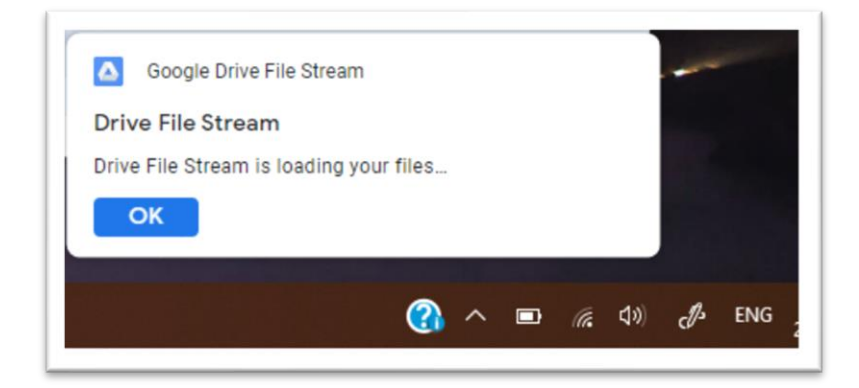

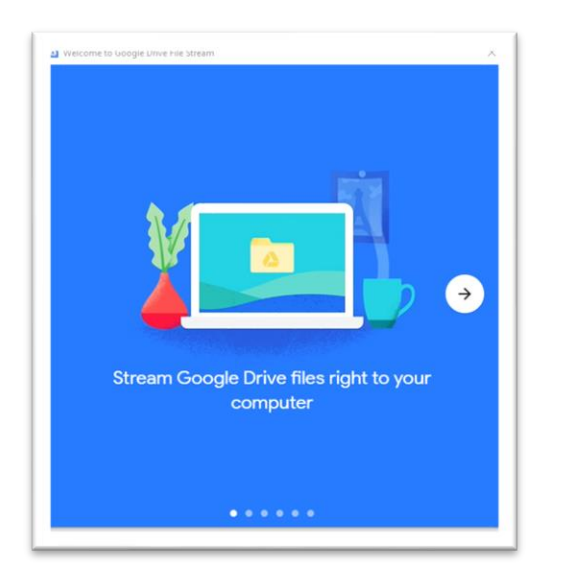

Din acest moment dcumentele din Contul Google Drive pot fi vizualizate din "My Computer"

|                        | · Douisos and drives /                    | 2)         |        |        |
|------------------------|-------------------------------------------|------------|--------|--------|
| OneDrive               | <ul> <li>Devices and drives (:</li> </ul> | 5)         |        |        |
| This PC                | 🏪 Local Disk (C:)                         | Local Disk | 199 GB | 146 GB |
| 2D Objects             | 🔜 Data (D:)                               | Local Disk | 270 GB | 269 GB |
| J SD Objects           | 🕳 Google Drive File                       | Local Disk | 199 GB | 139 GB |
| E Desktop              |                                           |            |        |        |
| Documents              |                                           |            |        |        |
| 🖊 Downloads            |                                           |            |        |        |
| 👌 Music                |                                           |            |        |        |
| Pictures               |                                           |            |        |        |
| 📑 Videos               |                                           | 1          |        |        |
| 🏪 Local Disk (C:)      |                                           |            |        |        |
| 🛖 Data (D:)            |                                           |            |        |        |
| 🕳 Google Drive File St |                                           |            |        |        |
| Network                |                                           |            |        |        |
| -                      |                                           |            |        |        |
|                        |                                           |            |        |        |
|                        |                                           | -          |        |        |

| ⇒ This PC → Google Drive File St                                 | eam (G:) →                           |                            |      |
|------------------------------------------------------------------|--------------------------------------|----------------------------|------|
| Name ^                                                           | Date modified                        | Туре                       | Size |
| ss My Drive<br>My Drive<br>Shared drives<br>its M<br>rive File M | 17.01.2021 12:27<br>17.01.2021 12:27 | File folder<br>File folder |      |